## **Table of Contents**

Guías de Configuraciones > VIVOTEK > NVR

| Búsqueda por alarma en NVR Vivotek |
|------------------------------------|
|------------------------------------|

## Búsqueda por alarma en NVR Vivotek

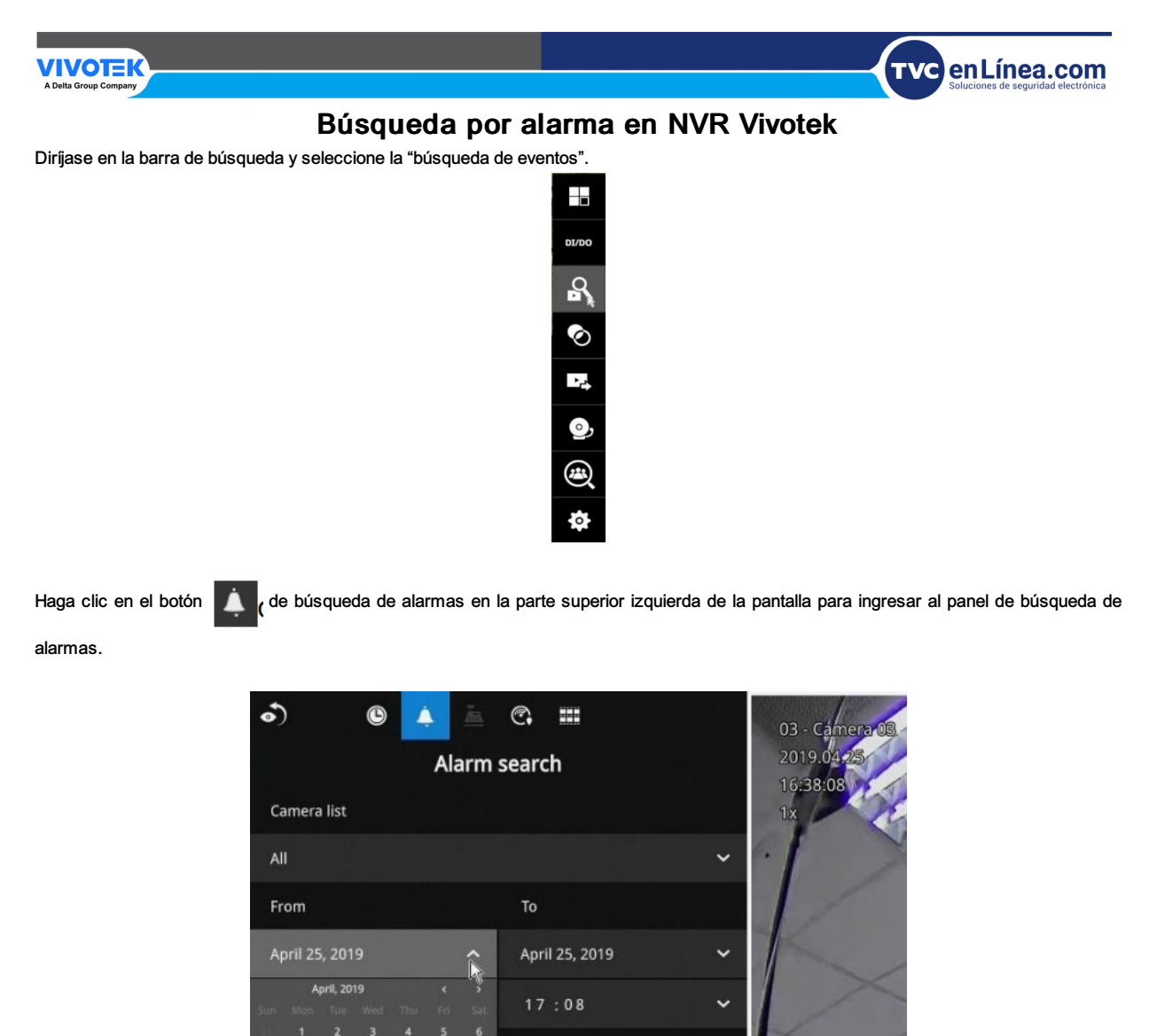

Puede especificar los criterios de búsqueda seleccionando los dispositivos que participarán en la búsqueda de alarma.

- 1. Lista de cámaras.
- 2. El tiempo Desde y Hasta.
- 3. Alarmas preconfiguradas, como las asociadas con la cámara DI, detección de movimiento o VCA
- desencadenantes analíticos, etc.

4. Activador: DI, DO, detección de manipulación, falla del disco, eventos de seguridad cibernética y video VCA eventos analíticos.

Trigger

All triggers

.

ø

Utilice las combinaciones de estos parámetros para ordenar las alarmas.

| •) ©           | 🔺 🛓 🕼 🎟                         |          | A10-000-000                                     |        |                     |                     |
|----------------|---------------------------------|----------|-------------------------------------------------|--------|---------------------|---------------------|
|                | Alarm search                    |          | All triggers                                    | ^      |                     |                     |
| Camera list    |                                 |          |                                                 |        |                     |                     |
|                |                                 | ~        | All triggers                                    |        |                     |                     |
| From           |                                 | 1.6.6    | <ul> <li>Line crossing determination</li> </ul> | ect    |                     |                     |
| April 22, 2019 | ← April 23, 2019                | ~        | 💉 Intrusion detectio                            | on     |                     |                     |
| 15:04          | ✓ 15:04                         | ~        | <ul> <li>Loitering detectie</li> </ul>          |        |                     |                     |
| Alarm          | Trigger                         | 1 A A    | · Franklanden                                   | CH1    | Camera 01 Motion de | 2019.04.24 10:53:00 |
| All alarms     | V All triggers                  | ~        | Face detection                                  | motion | Camera 01 Motion de | 2019.04.24 10:52:50 |
| All allaring   | - All Ulggera                   |          | Missing object de                               | CH1    | Camera 01 Motion de | 2019.04.24 10:52:50 |
|                | 9                               | •        | wissing object di                               | motion | Camera 01 Motion de | 2019.04.24 10:52:40 |
| 200 result(s)  |                                 |          | 🧹 Unattended obje                               | CH1    | Camera 01 Motion de | 2019.04.24 10:52:40 |
| Alex           | Teleses                         |          |                                                 | motion | Camera 01 Motion de | 2019.04.24 10:52:26 |
| Alarm name V   | Ingger v Time                   | 12220-44 | Crowd detection                                 | CH1    | Camera 01 Motion de | 2019.04.24 10:52:26 |
| motion         | Camera 01 Motion de 2019.04.23  | 13:28:44 |                                                 | motion | Camera 01 Motion de | 2019.04.24 10:52:06 |
| motion         | Camera 01 Motion de 2019.04.23  | 13:28:17 |                                                 | CH1    | Camera 01 Motion de | 2019.04.24 10:52:06 |
| motion         | Camera 01 Motion de 2019.04.23  | 13:26:54 |                                                 | citi   |                     | -                   |
| motion         | Camera 01 Motion de 2019.04.23  | 13:26:44 |                                                 |        |                     | •                   |
| motion         | Camera 01 Motion de 2019.04.23  | 13:26:15 |                                                 |        | ≡►                  |                     |
| motion         | Camera 01 Cuber atta 2019 04 23 | 13-75-49 |                                                 |        |                     |                     |

Luego puede especificar la hora de inicio y la hora de finalización para configurar un período de tiempo para la búsqueda.

| •  | )       |        | ٩ | Ĺ | 2   | Ä   | C.     |                 | 1 <sup>21</sup><br>10 10 11 |
|----|---------|--------|---|---|-----|-----|--------|-----------------|-----------------------------|
|    |         |        |   |   | Ala | arm | searc  | :h              |                             |
| Al | l       |        |   |   |     |     |        |                 | ~                           |
|    |         |        |   |   |     |     |        |                 |                             |
| Ą  | oril O6 | 5, 201 |   |   |     | ĸ   | Select | a starting date | ~                           |
|    |         |        |   |   |     |     |        |                 | 104                         |
|    |         |        |   |   |     |     | 17     | :16             | ~                           |
|    |         |        |   |   |     |     |        |                 |                             |
|    | 7       |        |   |   |     |     |        |                 |                             |
|    |         |        |   |   |     |     | A11 +  | riggors         | ~                           |
|    |         |        |   |   |     |     |        | перета          |                             |
|    |         |        |   |   |     |     |        |                 | -                           |
|    |         |        |   |   |     |     |        |                 |                             |

También puede determinar qué alarmas se incluirán en la búsqueda.

| •) ©           | 🔺 🚈   | <b>©</b> , III |   |
|----------------|-------|----------------|---|
|                | Alarm | search         |   |
| All            |       |                | ~ |
|                |       |                |   |
| April 06, 2014 | ~     | April 07, 2014 | ~ |
| 17:33          | ~     | 17:33          | ~ |
|                |       |                |   |
|                | ^R    | All triggers   | ~ |
| 🧹 All alarms   |       |                | ۵ |
| 🖌 New alarm    |       |                |   |

Puede seleccionar qué tipos de activadores se asociaron con las grabaciones que desea encontrar.

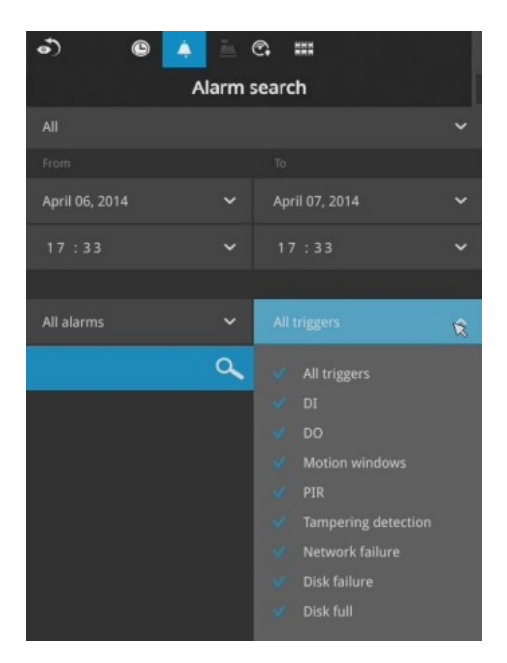

Cuando termine con la selección, haga clic en el botón Buscar. En la pantalla de ejemplo siguiente, aparece una lista de se muestran las alarmas y puede hacer clic en cualquiera de ellas para reproducir el momento en que se emitió la alarma. La grabación relacionada con la alarma normalmente incluirá una duración de 5 segundos de prealarma y 20 segundos de metraje posterior a la alarma.

| •) ©           | 🍐 🛓         | <b>:</b>    |            |          |
|----------------|-------------|-------------|------------|----------|
|                | Alarm       | search      |            |          |
| All            |             |             |            | ~        |
| From           |             |             |            |          |
| April 06, 2014 | ~           | April 07, 2 | 2014       | ~        |
| 17:11          | *           | 17:22       |            | ~        |
|                |             |             |            |          |
| All alarms     | ~           | All trigger |            | ~        |
|                | Q           |             |            | ۵        |
|                |             |             |            |          |
| 4 result(s)    |             |             |            |          |
| Alarm name 🗸   | Trigger     | *           | Time       |          |
| New alarm      | Camera 01 0 | DI          | 2014.04.07 | 17:21:58 |
| New alarm      | Camera 01 D | DI          | 2014.04.07 | 17:21:40 |
| New alarm      | Camera 01 [ | DI          | 2014.04.07 | 17:21:23 |
| New alarm      | Camera 01 E | DI          | 2014.04.07 | 17:21:15 |

Aparecerán hasta 200 entradas de resultados de búsqueda. Si se han encontrado más de 200 entradas, haga clic en "Nuevo" botón de resultados en la última página de entrada.

Si dos cámaras participan en la grabación de un evento relacionado con la alarma, las imágenes de una cámara se jugarán primero, y luego la del otro.

Si se produce una operación del usuario (pausar, rebobinar, etc.) durante la reproducción, el sistema detendrá la reproducción consecutiva de múltiples filmaciones de alarma.

Utilice los botones de avance y retroceso de página para navegar por la lista de alarmas. Utilice el botón de reproducción para permitir que el sistema reproduzca automáticamente todos los clips de alarma. Comienza la reproducción continúa desde la primera alarma o desde la alarma en la que actualmente hizo clic y selecciona. Haga clic en el botón nuevamente para detener la reproducción continua.

|        | •                   | •                   |
|--------|---------------------|---------------------|
| CH1    | Camera 01 Motion de | 2019.04.24 10:52:00 |
| motion | Camera 01 Motion de | 2019.04.24 10:52:06 |
| CH1    | Camera 01 Motion de | 2019.04.24 10:52:20 |
| motion | Camera 01 Motion de | 2019.04.24 10:52:20 |
| CH1    | Camera 01 Motion de | 2019.04.24 10:52:40 |
| motion | Camera 01 Motion de | 2019.04.24 10:52:40 |
| CH1    | Camera 01 Motion de | 2019.04.24 10:52:50 |
| motion | Camera 01 Motion de | 2019.04.24 10:52:50 |
| CH1    | Camera 01 Motion de | 2019.04.24 10:53:00 |

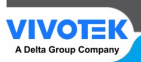

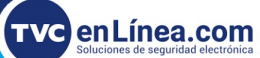

Powered by Document360